## マイページ開設手順、ハローワークにメールアドレスを連絡済みの方

ハローワークインターネットサービス https://www.hellowork.mhlw.go.jp/

操作方法が不明な場合はヘルプデスクまでご連絡ください Tel: 0570-077450 受付日時:月曜~金曜(年末年始・祝日除く)9:30~18:00 Mail: helpdesk@hd.hellowork.mhlw.go.jp

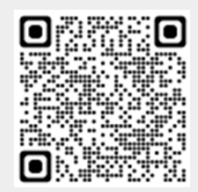

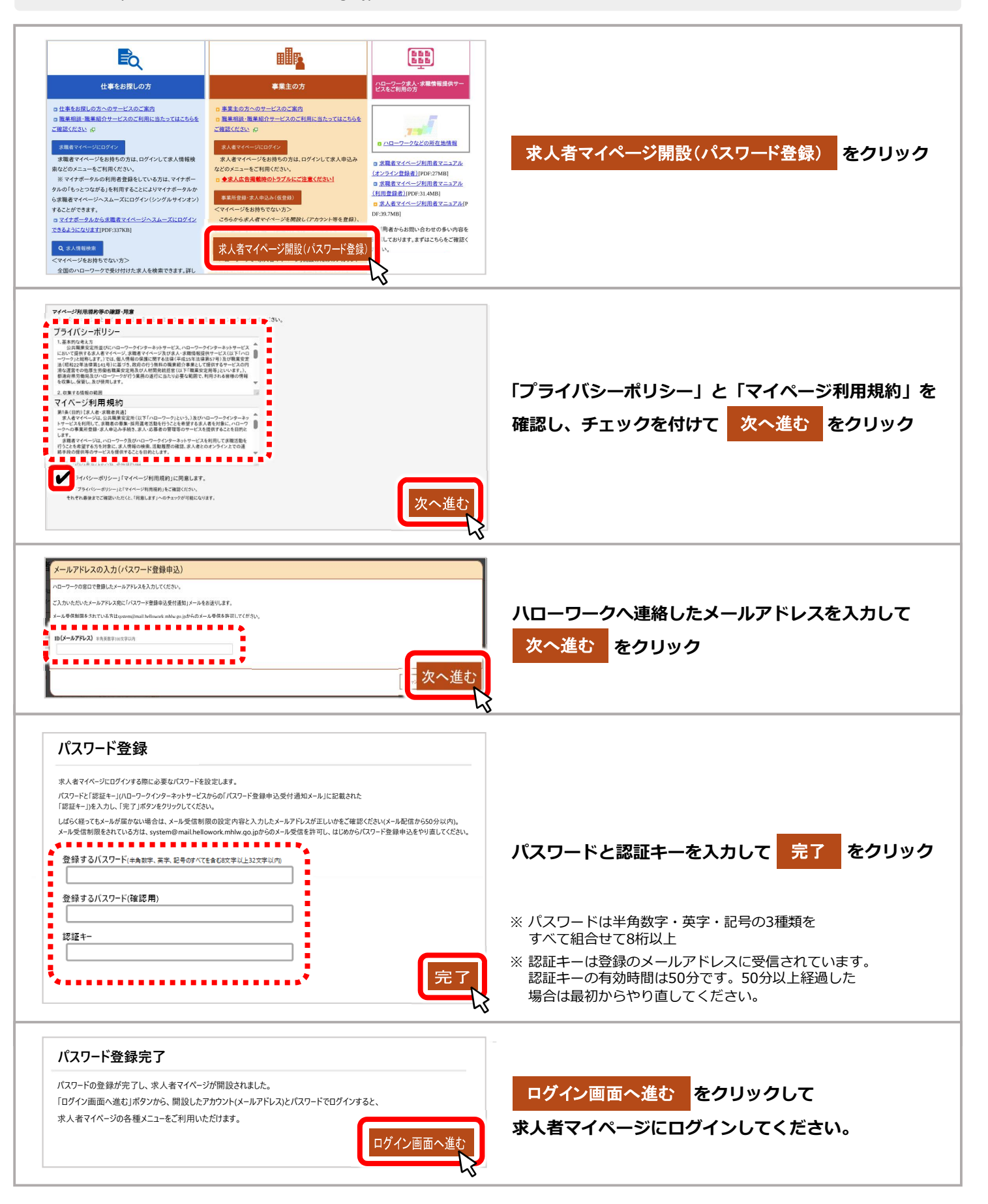